## Tutorial para submissão do relatório final do PIBIC-EM

No Sigproj UFMS ( https://sigproj.ufms.br/)

| Sistema de Informação e Gestão de Projetos                                      |                                                                                                    |                                                                                      |
|---------------------------------------------------------------------------------|----------------------------------------------------------------------------------------------------|--------------------------------------------------------------------------------------|
| EDITAIS E PROJETOS A PARTIR DE 2021                                             |                                                                                                    | Editais e projetos até 2020                                                          |
|                                                                                 |                                                                                                    |                                                                                      |
|                                                                                 | EDITAL DE DIVULGAÇÃO Nº 189/2021-<br>PROGRAD/UFMS                                                  |                                                                                      |
|                                                                                 | 15/06/2021 00:00 até 30/12/2021 23:59                                                              |                                                                                      |
|                                                                                 | CADASTRO DE EQUIPES DE COMPETIÇÃO                                                                  |                                                                                      |
|                                                                                 | VER MAIS                                                                                           |                                                                                      |
|                                                                                 | Universidade Federal do Mato Grosso do Sul<br>Sistema de Informação e Gestão de Projetos - SIGProj |                                                                                      |
| 0                                                                               | 6                                                                                                  | Q                                                                                    |
| Suporte                                                                         | Com problemas para acessar?                                                                        | Editais abertos                                                                      |
| Para esclarecer eventuaix dividas sobre o funcionamento do sistema ou renortar. | No caso de acesso não autorizado, entre em contato nelo e-mail.                                    | Para consultar informações relacionadas, aos Editais abertos clinue on botên abaixo. |

FEDERAL DE

Entrar

ração de senha do p

UFMS

Passaporte UFMS o rodrigo.rocha

Passo 1: Após logar no sistema com seu passaporte, clique no menu "Minhas Propostas".

| ¢ | SIGPROJ <              | Submissões       |                         |                                                                      |                  |                       | Subm                      | ilssões 💽 |
|---|------------------------|------------------|-------------------------|----------------------------------------------------------------------|------------------|-----------------------|---------------------------|-----------|
| 8 | Painel                 | Minhas Subr      | nissões                 |                                                                      |                  |                       |                           |           |
|   | Programas              | <b>T</b> Filtros | a launitar a pusca.     |                                                                      |                  |                       |                           | ~         |
| 4 | Avaliações             |                  |                         | Sou Coordenador Sou Participante Sou Co                              | invidado         |                       |                           |           |
| ğ | Comissões              | Protocolo        | Titulo                  | Edital                                                               | Data de Cadastro | Data de Atualização 🕁 | Situação                  | Ações     |
|   | Minhas Propostas       | QGLX0.210721     | Rodrigo Teste 2         | EDITAL DE DIVULGAÇÃO Nº 01/2021 - PROECE/PROGRAD/PROPP/AGINOVA/AGEAD | 21/07/2021 08:28 | 21/07/2021 08:29      | Sob análise das comissões | 6         |
| E | ) Gestão de Submissões | VBPZX.210721     | Rodrigo Teste 1         | EDITAL DE DIVULGAÇÃO Nº 01/2021 - PROECE/PROGRAD/PROPP/AGINOVA/AGEAD | 21/07/2021 08:26 | 21/07/2021 08:27      | Sob análise das comissões | \$        |
| ¢ | 1 Notificações 1 🗐     | MHBTW.110621     | teste 5                 | EDITAL PROPP/UFMS N° 35/2021                                         | 11/06/2021 11:30 | 17/06/2021 09:29      | Não enquadrado            | \$        |
|   |                        | 7GSQB.270521     | teste 3                 | EDITAL PROPP/UFMS N° 35/2021                                         | 27/05/2021 16:55 | 10/06/2021 12:58      | Sob análise do CIC& TUFMS | \$        |
|   |                        | T7ZSX.280521     | TESTE 2                 | EDITAL PROPP/UFMS Nº 35/2021                                         | 28/05/2021 08:56 | 09/06/2021 08:48      | Sob homologação           | °¢        |
|   |                        | GCS0I.310521     | Plano de Trabalho Teste | EDITAL PROPP/UFMS Nº 35/2021                                         | 31/05/2021 09:00 | 31/05/2021 09:13      | Sob homologação           | 6         |
|   |                        | TBR4A.120421     | plano teste teste teste | EDITAL Nº 7/2021 - PROPP                                             | 12/04/2021 10:58 | 25/05/2021 08:37      | Em preenchimento          | °0        |
|   |                        | KANAF.170521     |                         | EDITAL Nº 7/2021 - PROPP                                             | 17/05/2021 15:39 | 17/05/2021 15:39      | Em preenchimento          | 8         |
| 8 |                        | HRWY0.140521     |                         | EDITAL Nº 7/2021 - PROPP                                             | 14/05/2021 09:11 | 14/05/2021 09:11      | Em preenchimento          | \$        |
|   |                        | V2HET.130521     |                         | EDITAL Nº 30/2021 - PROPP/UFMS                                       | 13/05/2021 10:51 | 13/05/2021 10:51      | Em preenchimento          | 6         |

Passo 2: Em seu projeto de Iniciação Científica e Tecnológica em andamento, clique em "Ações" e depois em "Visualizar".

| SIGPROJ <            | Submissões              |                                        |                                  |                     |                       | S                           | ubmissões 💽  |
|----------------------|-------------------------|----------------------------------------|----------------------------------|---------------------|-----------------------|-----------------------------|--------------|
| B Painel             | Minbac Subm             | iecõe                                  |                                  |                     |                       |                             |              |
| Editais              | Utilize os filtros para | a facilitar a busca.                   |                                  |                     |                       |                             |              |
| Programas            | <b>▼</b> Filtros        |                                        |                                  |                     |                       |                             | ~            |
| 🔆 Avaliações         |                         |                                        | Sou Coordenador Sou Participante | L!<br>Sou Convidado |                       |                             |              |
| 📽 Comissões          | Protocolo               | Título                                 | Edital                           | Data de Cadastro    | Data de Atualização 🗸 | Situação                    | Ações        |
| 👌 Minhas Propostas   | GCS0I.310521            | Plano de Trabalho Teste                | EDITAL PROPP/UFMS Nº 35/2021     | 31/05/2021 09:00    | 13/08/2021 15:57      | Aprovada                    | *            |
| Gestão de Submissões | REC0T.050221            | XXXXXXXXXXXXXXXXXXXXVVVVVVVVVVVVVVVVVV | EDITAL Nº 7/2021 - PROPP         | 05/02/2021 07:52    | 13/08/2021 14:13      | Sob enquadramento           | Q Visualizar |
| ) Notificações 778   | MHBTW.110621            | teste 5                                | EDITAL PROPP/UFMS Nº 35/2021     | 11/06/2021 11:30    | 17/06/2021 09:29      | Não enquadrado              | / Editar     |
|                      | 7GSQB.270521            | teste 3                                | EDITAL PROPP/UFMS Nº 35/2021     | 27/05/2021 16:55    | 10/06/2021 12:58      | Sob análise do CIC&TUFMS    | ā Excluir    |
|                      | T7ZSX.280521            | TESTE 2                                | EDITAL PROPP/UFMS Nº 35/2021     | 28/05/2021 08:56    | 09/06/2021 08:48      | Sob homologação             | \$           |
|                      | TBR4A.120421            | plano teste teste                      | EDITAL Nº 7/2021 - PROPP         | 12/04/2021 10:58    | 25/05/2021 08:37      | Em preenchimento            | 8            |
|                      | KANAF.170521            |                                        | EDITAL Nº 7/2021 - PROPP         | 17/05/2021 15:39    | 17/05/2021 15:39      | Em preenchimento            | 8            |
|                      | HRWY0.140521            |                                        | EDITAL Nº 7/2021 - PROPP         | 14/05/2021 09:11    | 14/05/2021 09:11      | Em preenchimento            | <b>1</b> 0   |
|                      | V2HET.130521            |                                        | EDITAL Nº 30/2021 - PROPP/UFMS   | 13/05/2021 10:51    | 13/05/2021 10:51      | Em preenchimento            | <b>\$</b>    |
|                      | MNMED.130521            | xxx                                    | EDITAL Nº 30/2021 - PROPP/UFMS   | 13/05/2021 10:44    | 13/05/2021 10:45      | Em preenchimento            | <b>*</b> •   |
|                      |                         |                                        |                                  |                     | Linhas                | por página: 10 👻 1-10 de 20 | < >          |

Passo 3: Uma nova página será aberta. Clique em "RELATÓRIOS".

| III A | sps                  |                                                    |                                |                            |           | 📔 Outros favoritos 🛛 🗐 Lista de leitu |
|-------|----------------------|----------------------------------------------------|--------------------------------|----------------------------|-----------|---------------------------------------|
| 6     | SIGPROJ <            | Edição de Submissão                                |                                |                            |           | Submissões / Editar                   |
| 88    | Painel               | Edição de Submissão                                |                                |                            |           |                                       |
| E     | Editais              | Campos com * são de preenchimento obrigatório.     |                                |                            |           |                                       |
| E     | Programas            | AVOITAR                                            |                                |                            |           | SALVAR                                |
| ٢     | Avaliações           |                                                    |                                |                            |           |                                       |
| 8     | Comissões            | Dados do edital para o qual você deseja submeter u | na proposta                    |                            |           |                                       |
| DN    | Minhan Dranastan     | Campo                                              | Valor                          |                            |           |                                       |
| 10    | Millinas Propostas   | Nome                                               | EDITAL Nº 7/2021 - PROPP       |                            |           |                                       |
| Ð     | Gestão de Submissões | Descrição                                          | INICIAÇÃO TECNOLOBICA VO       | DEUNTARIA (PIVIC E PIVITI) |           |                                       |
|       |                      | Programa                                           | Iniciação Científica e Tecnolo | gica                       |           |                                       |
| K     | Relatórios           | Data de Abertura                                   | 08/02/2021 00:00               |                            |           |                                       |
| 0     | Notificações 🕅       | Data de Encerramento                               | 03/11/2021 23:59               |                            |           |                                       |
| *     |                      | PROPOSTA 🛕                                         | Ξ RELATÓRIOS 🔺                 | ar equipe                  | PARECERES | 🕑 ANEXOS DA GESTÃO                    |
|       |                      | Página 1 - Dados Básicos da Proposta               |                                |                            |           | • .27 itens respondidos de 27         |
|       |                      | i pendencia nessa pagina                           |                                |                            |           |                                       |
|       |                      | Formulário de submissão para o Edital              |                                |                            |           | 0                                     |
|       |                      |                                                    |                                |                            |           | VISUALIZAR PARA IMPRIMIR              |
| (     |                      |                                                    |                                |                            |           |                                       |
| 105   |                      | A. Thole de Diese de Tochelle i V                  |                                |                            |           | Transie a                             |

Passo 4: clique em "CRIAR RELATÓRIO".

|                      |                                           |                                        |                                                     |           |                       | Outros favoritos 🛛 🔝 Lista de I |
|----------------------|-------------------------------------------|----------------------------------------|-----------------------------------------------------|-----------|-----------------------|---------------------------------|
|                      | Campo                                     |                                        | Valor                                               |           |                       |                                 |
| 🧟 SIGPROJ <          | Titulo                                    |                                        | teste 5                                             |           |                       |                                 |
|                      | Coordenador                               |                                        | Rodrigo Ancel Rocha - 002.092.891-20                |           |                       |                                 |
|                      | Protocolo                                 |                                        | MHBTW.110621                                        |           |                       |                                 |
| BB Painel            | Situação                                  |                                        | Concluído em fase de prestação de conta             | 15        |                       |                                 |
| E Editaia            | Data de Início:                           |                                        | 01/03/2021                                          |           |                       |                                 |
|                      | Data de Encerramento Prevista:            |                                        | 01/03/2022                                          |           |                       |                                 |
| E Programas          |                                           |                                        |                                                     |           |                       |                                 |
| Avaliações           | Dados do edital para o qual você deseja s | ubmeter uma proposta                   |                                                     |           |                       |                                 |
|                      | Campo                                     | Valor                                  |                                                     |           |                       |                                 |
| Comissões            | Nome                                      | EDITAL PROPP/UFMS Nº 35/2021           |                                                     |           |                       |                                 |
| Minhas Propostas     | Descrição                                 | SELEÇÃO DE PROPOSTAS PARA OS PROGRAMAS | DE INICIAÇÃO CIENTÍFICA E TECNOLÓGICA DA UFMS EM 20 | 021       |                       |                                 |
| Цу малазторозаз      | Programa                                  | Iniciação Científica e Tecnológica     |                                                     |           |                       |                                 |
| Gestão de Submissões | Data de Abertura                          | 27/05/2021 00:00                       |                                                     |           |                       |                                 |
|                      | Data de Encerramento                      | 17/06/2021 23:59                       |                                                     |           |                       |                                 |
| Relatórios           | -                                         |                                        |                                                     |           |                       |                                 |
| ▲ Notificações (853) | PROPOSTA                                  | 🗮 RELATÓRIOS 📥                         | 😤 EQUIPE                                            | PARECERES | ane:                  | (OS DA GESTÃO                   |
|                      |                                           |                                        |                                                     |           |                       |                                 |
|                      |                                           |                                        | CRIAR RELATÓRIO                                     |           | <b>—</b>              |                                 |
|                      |                                           |                                        |                                                     |           |                       |                                 |
|                      | Num. do Relatório 🤟                       | Data de Solicitação                    | Data Limite de Entrega                              | Tipo      | Situação              | Ações                           |
|                      |                                           |                                        | Não há relatorios para essa submissão               |           |                       |                                 |
|                      |                                           |                                        |                                                     |           | Linhas por página. 10 | • • • >                         |
|                      |                                           |                                        |                                                     |           |                       | 1                               |

Passo 5: Selecione o "Relatório Final".

|                      | Campo                                       |                           | Valor                                    |           |                            |              |
|----------------------|---------------------------------------------|---------------------------|------------------------------------------|-----------|----------------------------|--------------|
| 🔝 sigproj <          | Título                                      |                           | teste 5                                  |           |                            |              |
|                      | Coordenador                                 |                           | Rodrigo Ancel Rocha - 002.092.891-20     |           |                            |              |
|                      | Protocolo                                   |                           | MHBTW.110621                             |           |                            |              |
| Painel               | Situação                                    |                           | Concluido em fase de prestação de c      | ontas     |                            |              |
| E Editaia            | Data de Início:                             |                           | 01/03/2021                               |           |                            |              |
|                      | Data de Encerramento Prevista:              |                           | 01/03/2022                               |           |                            |              |
| Programas            |                                             |                           |                                          |           |                            |              |
|                      | Dadas da aditel nom a qual una i dassia sub |                           |                                          |           |                            |              |
| 🔗 Avaliações         | Dados do edital para o qual voce deseja su. | ometer uma proposta       |                                          |           |                            |              |
|                      | Campo                                       | Valor                     | Solicitação de Relatório                 |           |                            |              |
| 🖧 Comissões          | Nome                                        | EDITAL PROPP/UFMS N       |                                          |           |                            |              |
| D Minhae Droppetae   | Descrição                                   | SELEÇÃO DE PROPOSTA       | Qual relatorio deseja solicitar? 3 E     | 3M 2021   |                            |              |
| Lg minina riopostas  | Programa                                    | Iniciação Científica e Te | Relatório Parcial     Relatório Final    |           |                            |              |
| Gestão de Submissões | Data de Abertura                            | 27/05/2021 00:00          |                                          |           |                            |              |
|                      | Data de Encerramento                        | 17/06/2021 23:59          |                                          |           |                            |              |
| Relatórios           |                                             |                           | Formulário -                             |           |                            |              |
|                      | PROPOSTA                                    | E RELAT                   | Selecione o formulário para o relatório. | PARECERES | () ANEX                    | OS DA GESTÃO |
| 🗘 Notificações 🏼 🎫   |                                             |                           |                                          |           |                            |              |
|                      |                                             |                           | Downey Downey                            |           |                            |              |
|                      |                                             |                           | CANCELAR SALVAR                          |           |                            |              |
|                      |                                             |                           |                                          |           |                            |              |
|                      |                                             |                           |                                          |           |                            |              |
|                      | Num. do Relatório 🕹                         | Data de Solicitação       | Data Limite de Entrega                   | Tipo      | Situação                   | Ações        |
|                      |                                             |                           |                                          |           |                            |              |
|                      |                                             |                           |                                          |           | Linhas por página: 10<br>— | • - < >      |
|                      |                                             |                           |                                          |           |                            |              |
|                      |                                             |                           |                                          |           |                            |              |

Passo 5: Em "Formulário" selecione o formulário para o relatório "Relatório Parcial e Final" e depois clique em "Salvar".

|          |                   | Campo                                      |                           | Valor                                 |             |                               |
|----------|-------------------|--------------------------------------------|---------------------------|---------------------------------------|-------------|-------------------------------|
| 🥵 si     | IGPROJ <          | Titulo                                     |                           | teste S                               |             |                               |
| <b>V</b> |                   | Coordenador                                |                           | Rodrigo Ancel Rocha - 002.092         | .891-20     |                               |
|          |                   | Protocolo                                  |                           | MHBTW.110621                          |             |                               |
| Paine    |                   | Situação                                   |                           | Concluido em fase de prestaçã         | o de contas |                               |
| E Editai | ais               | Data de Início:                            |                           | 01/03/2021                            |             |                               |
| -        |                   | Data de Encerramento Prevista:             |                           | 01/03/2022                            |             |                               |
| Progr    |                   |                                            |                           |                                       |             |                               |
| -        |                   | Dados do edital para o qual você deseja su | bmeter uma proposta       |                                       |             |                               |
| Avalia   |                   |                                            |                           |                                       |             |                               |
| Comi     | uissões           | Campo                                      | Valor                     | Solicitação de Relatório              |             |                               |
|          |                   | Nome                                       | EDITAL PROPP/UFMS N       | Qual relatório desela solicitar?      |             |                               |
| 🚺 Minha  |                   | Descrição                                  | SELEÇÃO DE PROPOSTA       |                                       | 3 EM 2021   |                               |
| 12       |                   | Programa                                   | Iniciação Científica e Te | 🔿 Relatório Parcial 💿 Relatório Final |             |                               |
| Gesta    | tão de Submissões | Data de Abertura                           | 27/05/2021 00:00          |                                       |             |                               |
|          |                   | Data de Encerramento                       | 17/06/2021 23:59          | Formulário                            |             |                               |
| V- Keldo |                   |                                            |                           | Relatório Parcial e Final X           |             |                               |
| 🗘 Notifi |                   | PROPOSTA                                   | E RELAT                   | Selecione o formulario do relatorio.  | PARECERES   | U ANEXOS DA GESTÃO            |
|          |                   |                                            |                           |                                       |             |                               |
|          |                   |                                            |                           |                                       |             |                               |
|          |                   |                                            |                           |                                       |             |                               |
|          |                   |                                            |                           |                                       |             |                               |
|          |                   | Num. do Relatório 🕹                        | Data de Solicitação       | Data Limite de Entrega                | Tipo        | Situação Ações                |
|          |                   |                                            |                           |                                       |             |                               |
|          |                   |                                            |                           |                                       |             | Liehas por página: 10 🕶 – < > |
|          | UTMS              |                                            |                           |                                       |             | *                             |

Passo 6: Em "Ações" clique em "Editar" preencha todos os campos obrigatórios.

| 1100 (        |                                                                                                    |                                                                                                    |                                                                                                    |                                                                                                    |                                          |                                       |                  |       |
|---------------|----------------------------------------------------------------------------------------------------|----------------------------------------------------------------------------------------------------|----------------------------------------------------------------------------------------------------|----------------------------------------------------------------------------------------------------|------------------------------------------|---------------------------------------|------------------|-------|
|               | Coordenador                                                                                                    |                                                                                                    | Rodrigo Ancel Rocha - 002.092.891                                                                                                    | 20                                                                                                    |                                          |                                       |                  |       |
|               | Protocolo                                                                                                    |                                                                                                    | MHBTW.110621                                                                                                    |                                                                                                    |                                          |                                       |                  |       |
|               | Situação                                                                                                    |                                                                                                    | Concluído em fase de prestação de                                                                                                    | contas                                                                                                    |                                          |                                       |                  |       |
|               | Data de Início:                                                                                                    |                                                                                                    | 01/03/2021                                                                                                    |                                                                                                    |                                          |                                       |                  |       |
|               | Data de Encerramento Prevista:                                                                                                    |                                                                                                    | 01/03/2022                                                                                                    |                                                                                                    |                                          |                                       |                  |       |
| as            |                                                                                                    |                                                                                                    |                                                                                                    |                                                                                                    |                                          |                                       |                  |       |
| <b>69</b>     | Dados do edital para o qual você deseja su                                                                                                    | ibmeter uma proposta                                                                                                    |                                                                                                    |                                                                                                    |                                          |                                       |                  |       |
| es            | Campo                                                                                                    | Valor                                                                                                    |                                                                                                    |                                                                                                    |                                          |                                       |                  |       |
| ies           | Nome                                                                                                    | EDITAL PROPP/UFMS Nº 35/2021                                                                                                    |                                                                                                    |                                                                                                    |                                          |                                       |                  |       |
|               | Descrição                                                                                                    | SELEÇÃO DE PROPOSTAS PARA OS PROGRAM                                                                                                    | IAS DE INICIAÇÃO CIENTÍFICA E TECNOLÓGICA DA UFMS                                                                                                    | EM 2021                                                                                                    |                                          |                                       |                  |       |
| Propostas     | Programa                                                                                                    | Iniciação Científica e Tecnológica                                                                                                    |                                                                                                    |                                                                                                    |                                          |                                       |                  |       |
| le Submissões | Data de Abertura                                                                                                    | 27/05/2021 00:00                                                                                                    |                                                                                                    |                                                                                                    |                                          |                                       |                  |       |
|               | Data de Encerramento                                                                                                    | 17/06/2021 23:59                                                                                                    |                                                                                                    |                                                                                                    |                                          |                                       |                  |       |
|               |                                                                                                    |                                                                                                    |                                                                                                    |                                                                                                    |                                          |                                       |                  |       |
| (653)         | PROPOSTA                                                                                                    | E RELATÓRIOS                                                                                                    | 2 EQUIPE                                                                                                    | PARECERES                                                                                                    |                                          | ANEXOS D                              | A GESTÃO         |       |
|               |                                                                                                    |                                                                                                    |                                                                                                    |                                                                                                    |                                          |                                       |                  |       |
|               |                                                                                                    |                                                                                                    | CRIAR RELATÓRIO                                                                                                    | 1                                                                                                    |                                          |                                       |                  |       |
|               |                                                                                                    |                                                                                                    |                                                                                                    |                                                                                                    |                                          |                                       |                  |       |
|               |                                                                                                    |                                                                                                    |                                                                                                    |                                                                                                    |                                          |                                       |                  |       |
|               | Num: do Relatório $\psi$                                                                                                    | Data de Solicitação                                                                                                    | Data Limite de Entrega                                                                                                    | Tipo                                                                                                    | Situação                                 |                                       | Ações            |       |
|               | 11277555                                                                                                    | 07/03/2022                                                                                                    | 30/04/2022                                                                                                    | Final                                                                                                    | Pendente                                 |                                       |                  |       |
|               |                                                                                                    |                                                                                                    |                                                                                                    | 1.15547                                                                                                    |                                          |                                       |                  |       |
|               |                                                                                                    |                                                                                                    |                                                                                                    |                                                                                                    | Linhas por página:                       | 10 - 1                                | -1.de 1 Visualiz | zar   |
|               |                                                                                                    |                                                                                                    |                                                                                                    |                                                                                                    |                                          |                                       | Editar           | 4     |
|               |                                                                                                    |                                                                                                    |                                                                                                    |                                                                                                    |                                          |                                       | Excluir          | 1     |
|               |                                                                                                    |                                                                                                    |                                                                                                    |                                                                                                    |                                          |                                       |                  |       |
|               |                                                                                                    |                                                                                                    |                                                                                                    |                                                                                                    |                                          |                                       |                  |       |
|               |                                                                                                    |                                                                                                    |                                                                                                    |                                                                                                    |                                          |                                       |                  |       |
|               | Num do Relatório Ja                                                                                                    | Data de Solicitação                                                                                                    | Data l'imite de Entreca                                                                                                    | Tipo                                                                                                    | Situscão                                 |                                       | Acões            |       |
|               |                                                                                                    |                                                                                                    |                                                                                                    | r spo                                                                                                    |                                          |                                       |                  |       |
|               | 9559759                                                                                                    | 22/12/2021                                                                                                    | 01/03/2022                                                                                                    | Final                                                                                                    | Pendente                                 |                                       | °0               |       |
| 1             |                                                                                                    |                                                                                                    |                                                                                                    |                                                                                                    | Linhas por página.                       | 10 - 1                                | -1 de 1 <        | >     |
|               |                                                                                                    |                                                                                                    |                                                                                                    |                                                                                                    |                                          |                                       |                  |       |
|               |                                                                                                    |                                                                                                    |                                                                                                    |                                                                                                    |                                          |                                       |                  | _     |
|               |                                                                                                    |                                                                                                    | -                                                                                                    | - MINIMIZAR RELATÓRIO                                                                                                    |                                          | 1 SALVAR                              |                  |       |
|               |                                                                                                    |                                                                                                    |                                                                                                    |                                                                                                    |                                          |                                       |                  |       |
|               | Campo                                                                                                    |                                                                                                    |                                                                                                    | Valor                                                                                                    |                                          |                                       |                  |       |
| _1            | Num. do Relatório                                                                                                    |                                                                                                    |                                                                                                    | 9559759                                                                                                    |                                          |                                       |                  |       |
|               |                                                                                                    |                                                                                                    |                                                                                                    | Final                                                                                                    |                                          |                                       |                  |       |
|               | Solicitado em                                                                                                    |                                                                                                    |                                                                                                    | Final 22/12/2021                                                                                                    |                                          |                                       |                  |       |
| 1             | Solicitado em<br>Data Limite de Entrega                                                                                                    |                                                                                                    |                                                                                                    | Final<br>22/12/2021<br>01/03/2022                                                                                                    |                                          |                                       |                  |       |
|               | Solicitado em<br>Data Limite de Entrega<br>Enviado em                                                                                                    |                                                                                                    |                                                                                                    | Final<br>22/12/2021<br>01/03/2022                                                                                                    |                                          |                                       |                  |       |
|               | Solicitado em<br>Data Limite de Entrega<br>Enviado em<br>Situação                                                                                                    |                                                                                                    |                                                                                                    | Final<br>22/12/2021<br>01/03/2022<br>-<br>Pendente                                                                                                    |                                          |                                       |                  |       |
| :5            | i ipo de relatorio<br>Solicitado em<br>Data Limite de Entrega<br>Enviado em<br>Situação                                                                                                    |                                                                                                    |                                                                                                    | Final<br>22/12/2021<br>01/03/2022<br>-<br>Pendente                                                                                                    |                                          |                                       |                  |       |
| ssões         | i po de relatorio<br>Solicitado em<br>Data Limite de Entrega<br>Enviado em<br>Situação<br>1. Resultados Alcancados *                                                                                                    |                                                                                                    |                                                                                                    | Final<br>22/12/2021<br>01/03/2022<br>-<br>Pendente                                                                                                    |                                          |                                       |                  |       |
| ões<br>803    | i po de relationo<br>Solicitado em<br>Data Limite de Entrega<br>Enviado em<br>Situação<br>1, Resultados Alcançados *                                                                                                    | Tipo de Entrega*                                                                                                    | Titulo*                                                                                                    | Final<br>22/12/2021<br>0/03/2022<br>-<br>Pendente<br>Ano*                                                                                                    | Link de acesso                           |                                       |                  |       |
|               | I po de Kelatorio<br>Solicitado em<br>Data Limite de Entrega<br>Envisido em<br>Situação<br>1. Resultados Alcançados *                                                                                                    | Tipo de Entrega*                                                                                                    | Titulo*                                                                                                    | Final<br>22/12/2021<br>0/09/2022<br>-<br>Pendente<br>Ano*                                                                                                    | Link de acesso                           | Remo                                  | ver              |       |
|               | i ipo de Kelatorio<br>Solicitado em<br>Data Limite de Entrega<br>Enviado em<br>Situação<br>1, Resultados Alcançados *<br>Escolha                                                                                                    | Tipo de Entrega*                                                                                                    | Titulo*                                                                                                    | Final<br>22/12/2021<br>01/19/2022<br>-<br>Pendente<br>Anc*                                                                                                    | Link de acesso                           | Remo                                  | w                |       |
|               | I joo as kalaono<br>Bolicidade em<br>Data Limite de Entrega<br>Enviado em<br>Situação<br>1. Resultados Alcançados *<br>Escolha<br>Kércena                                                                                                    | Tipo de Entrega*                                                                                                    | Título*                                                                                                    | Final<br>22/12/2021<br>0/1/30/2022<br>-<br>Pendente<br>Ano*                                                                                                    | Link de acesso                           | Remo                                  | ver              |       |
|               | I jipo de Kelatorio<br>Bolicitado em<br>Data Limite de Entrega<br>Enviado em<br>Situação<br>1. Resultados Alcançados *<br>Escolha<br>Adosnos                                                                                                    | Tipo de Entrega*                                                                                                    | Titulo*                                                                                                    | Final<br>22/12/2021<br>0//39/2022<br>-<br>Pendente<br>Ano*                                                                                                    | Link de acesso                           | Remo                                  | ver              |       |
|               | I po de Keladoro Solicitado em Data Limite de Entrega Envisido em Situação 1. Resultados Alcançados * Escolha Kelonar 2. Objetivos de Deservolviment                                                                                                    | Tipo de Entrega*                                                                                                    | Titulo*                                                                                                    | Final<br>22/12/2021<br>0/03/2022<br>-<br>Pendente<br>Ano*                                                                                                    | Link de acesso                           | Remo                                  | ver              |       |
|               | I jipo de kaladiono Solicitado em Data Limite de Entrega Envisido em Situação  1. Resultados Alcançados *  Excolha  Aliconse  2. Objetitvos de Dasenvolviment  0.005 14. Acabar com a forma  0.052 24. Acabar com a forma                                                                                                    | Tipo de Entrega*<br>to Sustentável atendidos *<br>za em todas as suas formas, em todos os lugares:                                                                                                    | Titulo*                                                                                                    | Final<br>22/12/2021<br>0/03/2022<br>-<br>Pendente<br>Ano*                                                                                                    | Link de acesso                           | Remot                                 | ve               |       |
|               | I glo de Keladron Solicitade em Solicitade em Situação I. Resultados Alcançados * Escolha  Calconse C. Objetivos de Desenvolviment ODS 2. Adabar com a pobre ODS 2. Adabar com a pobre ODS 2. Adabar com a pobre S 3. Adabar com a pobre ODS 2. Adabar com a pobre S 3. Adabar com a pobre ODS 2. Adabar com a form                                                                                                    | Tipo de Entrega*<br>to Sustentável atendidos *<br>22 em todas as suas formas, em todos os lugares<br>alcançar a segurança alimentar e melhona da nutrição e<br>suborde je pornover bem-star para todos, em todas                                                                                                    | Titulo*                                                                                                    | Final<br>22/12/2021<br>0/03/2022<br>-<br>Pendente<br>Anc*                                                                                                    | Link de acesso                           | Romo                                  | м                |       |
|               | I gio de Keladoro Solicidade em Data Limite de Entrega Enviado em Situação I. Resultados Alcançados * Escolha Keicone C. Objetivos de Desenvolviment ODS 2: Acabar com a pobre ODS 2: Acabar com a pobre ODS 2: Acabar com a p                                                                                                    | Tipo de Entrega*                                                                                                    | Titulo*                                                                                                    | Final<br>22/12/2021<br>0/193/2022<br>-<br>Pendente<br>Ano*                                                                                                    | Link de acesso                           | Roma                                  | NT               |       |
|               |                                                                                                    | Tipo de Entrega*<br>to Sustentivel atendidos *<br>az em todas as suas formas, em todos os lugares<br>alcançar a segurança alimentar e melhoria da nutrição e<br>suadavia de promover oo bem-star para todos, em todas<br>os incluvais e equilanda e de qualidade e promover opor<br>o incluvais e equilanda e de qualidade per romover opor<br>de gênce o empoderar fão <u>OGA Anargurar e entroção</u><br>de gênce o empoderar fão <u>OGA Anargurar e entroção</u>                                                                                                    | Titulo*  promover a agricultura sustentävel si iddes si iddes mutidase de agrendizagem ao longo da vida para todos modular a equitatia e de qualidade, e promover oportunidad                                                                                                    | Final 22/12/2011 01/03/2022 - Pendente Ano*                                                                                                    | Link de acesso                           | Remot                                 | W                |       |
|               |                                                                                                    | Tipo de Entrego*<br>to Sustentível atendidos *<br>23 em todas as suas formas; em todas os lugares<br>alcançar a segurança alimentar e melhoria da nutrição e<br>suadavie a pornover oo bem-stara para todos, em todas<br>os inclusivas e equilantas de qualidade e pornover opor<br>o de gênero e empoderar tri05.4. Asegurar a educação<br>ulidada a qualita, un tantelea da fa toma a canamendo com                                                                                                    | Titule* promover a agricultura sustentável si liddes si liddes inclusiva e aguitativa e de qualidade, e promover oportunicida totore.                                                                                                    | Final 22/12/2021 0/03/2022 - Pendente Ano*                                                                                                    | Link de acesso                           | Remo                                  | W                |       |
|               | I glo de Kelstono Solicitade em Data Limite de Entrega Enviado em Situação  I, Resultados Alcançados * Escolita  Autonom  Cobist. Asabar com a póre Cobist. Asabar com a póre Cobist. Asabar com a p                                                                                                    | Tipo de Entrega*<br>to Sostentável atendidos *<br>za em todas as suas formas; em todas os lugares:<br>alcançar a segurança alimentar e melhoria da nutrição e<br>alisávide à promova do bem-star para todos,<br>to induzias e equilativa e de qualidade e promover copor<br>da gênero e empositor do <u>OCA A emposirar e ducação</u><br>siluteda a ouestão eustentéend de Sinus a consumente nerro                                                                                                    | Titulo* promover a agricultura sustentivel si sidoles tunidades de aprendizagem ao longo da vida para todos: tunidades de aprendizagem ao longo da vida para todos: tunidades de | Final 22/12/2021 0/03/2022 Pendente Ano* es de aprendizagem ao longo da vida para todos                                                                                                    | Link de acesso                           | Remo                                  |                  |       |
|               | I glo de Materino Solicitado em Data Limite de Entrego Enviado em Situação    Resultados Alcançados *  Escolha    Calconsi                                                                                                    | Tipo de Entrega*<br>to Sustentável atendidos *<br>22 em todas as suas formas, em todos os lugares<br>alcançar a segurança alimentar embrona da nutrição e<br>sudoride e promover to bem-star para todos, em todas<br>sudoride e promover todos<br>sudoride e promover todos<br>se deparos e empositaria de qualidade, e promover copor<br>se deparos e empositaria de funda de subara e consumendo norre                                                                                                    | Titulo* promover a agricultura sustentavel si cidades turuldades de aprendizagem ao longo da vida para todos ricidades e qualidade, e promover opontunidad ricidades                                                                                                    | Final 22/12/201 0/193/202   Pendente Ano*  es de aprendizagem ao torgo da vida para todos                                                                                                    | Link de acesso                           | Benno                                 |                  |       |
|               |                                                                                                    | Tipo de Entrega*<br>to Sustentável atendidos *<br>as em todas as suas formas, em todos os lugares:<br>alcançar a segurança alimentar e melhons da nutrição e<br>subande e pomover o poro<br>subande e pomover o poro<br>de gênero e empoderar to<br>005.4. Asegurar a educação<br>sinidades a constân extendênd de fina a constamendo com                                                                                                    | Titulo*  Titulo*  promover a agricultura sustensivel sistidais tunidades de aptendizagem ao longo da vida para todos inclusiva e aquitativa e de qualidade, e promover oportunidad todor                                                                                                    | Final 22/12/2021 0/03/2022 - Pendente Ano* es de aprendizagem ao tongo da vida para todos                                                                                                    | Link de acesso                           | Remo                                  |                  |       |
|               |                                                                                                    | Tipo de Entrega*<br>to Sustentivel atendidos *<br>za em todar as suas formas, em todos os lugares:<br>alcançar a segurança alimentar e melhoria da nutrição e<br>suadavie de promover do bem-star para todos, em todas<br>inclusivas e equilante a de qualidade e promover opor<br>o de gênero e empoderar tá <u>OOS 4 Aragours a extenção</u><br>sidade a oustão unitertival de ámis a consumento norm                                                                                                    | Titulo*  promover a agricultura sustentável si idades inductor de opendicagem ao longo da vida para todos inductor e equilatas e de qualidade, e promover oponturidad inductor                                                                                                    | Final 22/12/2021 2/12/2021 - Pendente Ano*                                                                                                    | Link de acesso                           | Remo                                  | Υ                |       |
|               | Solicitado em Situação Instantados Alcançados * Situação Instantados Alcançados * Situação Instantados Alcançados * Situação Instantados Alcançados * Situação Instantados Alcançados * Situação Instantados Alcançados * Situação Instantados Alcançados * Situação Situação Situação Situação On Situação Situação Situação Situação On Situação Situação Situa                                                                                                    | Tipo de Entrega*<br>to Sustentível atendidos *<br>a em todas as usas formas; em todas: os lugares:<br>alcançar a segurança alimentar e méhoria dos unbrido te<br>alcançar a segurança alimentar e méhoria dos unbridos te<br>alcançar e equitativa e de qualidade e promover copo<br>subided e a nestês existente do de Servica a consemente nerro<br>USNAS                                                                                                    | Titulo*  promover a agricultura sustentavel si lidades tunidades de agrendizagem ao longo da vida para todos tunidade e promover oportunidad todor.                                                                                                    | Final 22/12/2021 0/03/2022 - Pendente Ano*                                                                                                    | Link de acesso                           | Centor                                |                  |       |
|               |                                                                                                    | Tipo de Entrega*  to Sustentivel atendidos *  as em todas as suas formas, em todos os lugares alacınçar a segurança alimentar embrosa da nutrição e sudoria e promover opor e de gênero e empoderar tr  OS.4. Asegurar a elucação alimenta e quatativa de qualidade, e promover opor e de gênero e empoderar tr  OS.4. Asegurar a elucação alimenta e avestila, unitertesed de toma e casamendo com UEMS UEMS                                                                                                    | Titulo*  Titulo*  promover a agricultura sustentävel sosidesi tunidades de aprendizagem ao longo da vida para todos inclusiva e aquitativa e de qualidade, e promover oportunidad storder.                                                                                                    | Final 22/12/2021 0/193/2022 - Pendente Ano* es de aprendizagem ao longo da vida para todos                                                                                                    | Link de acesso                           | Benno                                 |                  |       |
|               |                                                                                                    | Tipo de Entrega*  to Sustentável atendidos *  as em todas as suas formas, em todos os lugares  atenquara segurança alimentar emeliona da nutrição e  subarde e promover o poro subarde e promover o poro sobre de gebero e empoderar to  000.4. Asegurar a educação  iniduciva e equitativa e de qualidade, e promover opor s de gênero e empoderar to  000.4. Asegurar a educação  URAS  URAS                                                                                                    | Titulo*  Titulo*  promover a agricultura sustentävel sisädes unidades de aprenduagem ao longo da vida para todos indusias e eguitativa e de qualidade, e promover oportunidad                                                                                                    | Final 22/12/2021 2/12/2021 Pendente Ano*  es de aprendizagem ao longo da vida para todos:                                                                                                    | Link de acesso                           | Remot                                 |                  | ↑     |
|               |                                                                                                    | Tipo de Entrega* to Sustentivel atendidos * as eus todas as suas formas, em todos os lugares alcançar a segurança alimentar e meltora da nutrição e saudável e promover oo bem-estar para todos, em todas asudável e promover oo bem-estar para todos, em todas incluvais e equitadade a de dusidade e tormover opor de gênero e empoderar to <u>OCS 4. Arangurara e eticação</u> de gênero e empoderar to <u>OCS 4. Arangurara e eticação</u> de gênero e empoderar to <u>OCS 4. Arangurara e eticação</u> de gênero e empoderar to <u>OCS 4. Arangurara e eticação</u> de gênero e empoderar to <u>OCS 4. Arangurara e eticação</u> de gênero e empoderar to <u>OCS 4. Arangurara e eticação</u> de gênero e empoderar to <u>OCS 4. Arangurara e eticação</u> do <u>UTMS</u>                                                                                                    | Titulo* promover a apricultura sustentävel si sidats induksia e apendikagem ao longo da vida para todos induksia e eguitativa e de qualidade, e promover oportunidad induksi                                                                                                    | Final 22/12/2021 2/12/2021 - Pendente  Ano*  es de aprendizagem ao longo da vida para todos                                                                                                    | Link de acesso                           | C                                     |                  |       |
|               | Solicitada em Situação Cartega Enviado em Situação Cartega Enviado em Situação Cartega Cartega Carteg                                                                                                    | Tipo de Entrega* to Sustentável atendidos * 2 asem todas se suas formas; en todos so lugares: alcançar a segurança alimentar emelionia da nutrição e sudasde el promover togo da Augurar a eluvição in incluiva e equilativa e de qualidade, e promover cogo in ducivar e equilativa e de qualidade, e promover cogo in ducivar e qualementar en elevisita da nutrição e e gienes e empositar do QOS Augurar a eluvição inducivar e qualementar e do qualementar e elevisita unado e promover cogo a suas elevisitades e elevisitades e elevisitade | Titulo*<br>promover a agricultura sustentavel si sidates industiva e aguitativa e de aguardadae, e promover oportunidad industiva e aguitativa e de aguardadae, e promover oportunidad                                                                                                    | Final 22/12/2021  10/03/2022  Pendente  Ano*  es de aprendizagem ao longo da vida para todos                                                                                                    | Link de acesso<br>Quantidad              | C C C                                 |                  | ↑<br> |
|               | Solicitados ente<br>Solicitados ente<br>Data Limite de Entrego<br>Enviado em<br>Situação<br>1. Resultados Alcançados *<br>Eccolha<br>Calcone<br>0.05 1: Acabar com a pobre-<br>0.05 3: Acabar com a pobre-<br>0.05 3: Acabar com a pobre-<br>0.05 3: Acabar com a pobre-<br>0.05 3: Acabar com a pobre-<br>0.05 5: Acabar com a pobre-<br>0.05 5: Acabar com a pobre-<br>0.05 5: Acabar com a pobre-<br>0.05 5: Acabar com a pobre-<br>0.05 5: Acabar com a pobre-<br>0.05 5: Acabar com a pobre-<br>0.05 5: Acabar com a pobre-<br>0.05 5: Acabar com a pobre-<br>0.05 5: Acabar com a pobre-<br>0.05 6: Acabar com a pobre-<br>0.05 6: Acabar com a pobre-<br>0.05 6: Acabar com a pobre-<br>0.05 6: Acabar com a pobre-<br>0.05 6: Acabar com a pobre-<br>0.05 6: Acabar com a pobre-<br>0.05 6: Acabar com a pobre-<br>0.05 7: Acabar com a pobre-<br>0.05 7: Acabar com a pobre-<br>0.05 7: Acabar com a pobre-<br>0.05 7: Acabar com a pobre-<br>0.05 7: Acabar com a pobre-<br>0.05 7: Acabar com a pobre-<br>0.05 8: Acabar com a pobre-<br>0.05 8: Acabar com a pobre- | Tipo de Entrega*  to Sustentivel atendidos *  as em todas as suas formas, em todos os lugares alacingar a segurança alimentar emethona da nutrição e asudavide e promover por te de gênero e empoderar tr  COS-4. Assegurar a elucação alimenta a cavatila. nutratelead de Emria a cavamendo narr  UEMS UEMS                                                                                                    | Titulo*  promover a agricultură sustentăvel sisteles tunisădes de aprendizagem ao longo da vida para todos inclusiva e aguilatava, e promover oportunisăd xonder.                                                                                                    | Final 22/12/2021 0/03/2022 - Pendente  Ano*  es de aprendizagem ao longo da vida para todos                                                                                                    | Link de acesso<br>Quantidade             | C C                                   |                  |       |
|               | Solicitades em Situação Envisido em Situação Envisido em Situação C. Resultados Alcançados * Escolha C. Objetivos da Desenvolviment ODS 2: Adabar com a pobre ODS 2: Adabar com a pobre ODS 2: Adabar com a pobre ODS 2: Adabar com a pobre ODS 2: Adabar com a pobre ODS 2: Adabar com a pobre ODS 2: Adabar com a pobre ODS 2: Adabar com a form ODS 2: Adabar com a form ODS                                                                                                    | Tipo de Entrega*  to Sustentável atendidos *  as em todas as suas formas, em todos os lugares  atenqua asquirança alimentar emelhona da nutrição e  sadoral e promover o poro sobra da todos, em todas sobrades e promover o poro sobrades e portos da nutrição e  utenda a sustante da nutrição e  sobrades e portos da nutrição e  sobrades e portos da nutrição e  sobrades e portos da nutrição e  sobrades e portos da nutrição e  sobrades e portos da nutrição e  sobrades e portos da nutrição e  sobrades e portos da nutrição e  sobrades e portos da nutrição e  sobrades e portos da nutrição e  sobrades e portos da nutrição e  sobrades e portos da nutrição e  sobrades e portos e portos e portos e portos e portos  utenda e portos e portos e portos e portos e portos e portos  utenda e portos e portos e porto | Titulo*  Titulo*  promover a agricultura sustentävel si tidades de aprenduagem ao longo da vida para todos indusias e equitativa e de qualidade, e promover oportunidad indusias e equitativa e de qualidade, e promover oportunidad                                                                                                    | Final 22/12/2021 2/1/2021 Pendente Pendente  Ano <sup>+</sup> es de aprendizagem ao longo da vida para todos:                                                                                                    | Link de acesso                           | C                                     |                  |       |
|               | Solicitados en Solicitados en Solicitados en Solicitados en Solicitados en Solicitados Alcançados * Escolha  Solicitados Alcançados * Solicitados Alcançados * Solicitados * Solicitados * Solicitados                                                                                                    | Tipo de Entrega*                                                                                                    | Titulo*  promover a apricultura sustentävel si tiddes induktura e sepurativa ao longo da vida para todos induktua e sepurativa e de qualidade, e promover oportunidad indukture                                                                                                    | Final 22/12/2021 2/12/2021 2/12/2021 2/22/ 2/2/2021 2/2/2021 2/2/2021 2/2/2021 2/2/2021 2/2/2021 2/2/2021 2/2/2021 2/2/2021 2/2/2021 2/2/2021 2/2/2021 2/2/2021 2/2/2021 2/2/2021 2/2/2021 2/2/2021 2/2/2021 2/2/2021 2/2/2021 2/2/2021 2/2/2021 2/2/2021 2/2/2021 2/2/2021 2/2/2021 2/2/2021 2/2/2021 2/2/2021 2/2/202 2/2/202 2/2/20 2/2/20 2/2/20 2/2/20 2/2/202 2/ | Link de acesso                           | C                                     |                  |       |
|               | Solicitados en Solicitados en Solicitados en Solicitados en Solicitados en Solicitados en Solicitados en Solicitados Alexançados *  Escolha  Concercitados Alexançados *  Concercitados Alexançados *  Onos 4. Acabar coma pobre Onos 2. Acabar coma pobre Onos 2. Acabar coma a pobre Onos 2. Acabar coma a pobre Onos 5. Alexançar a aduação Onos 6. Acasaruma vida- Onos 6. Acasaruma vida- Donos 6. Acasaruma vida- Donos 6.                                                                                                    | Tipo de Entrega*<br>to Sustentável atendidos *<br>22 em todas as suas formas, em todos os lugares<br>alcançar a segurança alimentar embiona da nutrição e<br>sudorke le promover obre-inster para todos, em todas,<br>as de jorneo e empositar (2005 A. Astegurar a educação<br>industas e naenta- custaenta ed da da da da da da da da da da da da da                                                                                                    | Titulo* promover a apricultura sustentavel si tidades turutades de aprendizagem ao longo da vida para todos indosioa e equatitiva e de qualidade, e promover aportunidad interior.                                                                                                    | Final 22/12/2021 0/193/2022  . Pendente Ano*  es de aprendizagem ao longo da vida para todos                                                                                                    | Unk de acesso                            | C C C C C C C C C C C C C C C C C C C |                  |       |
|               | Solicitados em Situação Excitados Actançados Excitados Actançados Excitados Actançados Excitados Actançados Excolha Excolha Corres ODS 24 Astalar com a pobres ODS 24 Astalar com a pobres ODS 24 Astalar com a Actuação ODS 24 Astalar com a Actuação ODS 24 Astalar com a Actuação ODS 25 Astalar com a Actuação ODS 26 Astalar com a Actuação ODS 26 Astalar com a Actuação ODS 26 Astalar com a Actuação DDS 26 Astalar com a Actuação Estudantes de graduação DPrefessores da UFMS Terceirizados da UFMS Terceirizados da UFMS Estudantes da eduação básic                                                                                                    | Tipo de Entrega*  to Sustentiva atendidos *  as em todas as suas formas, em todos os lugares alacnaçar a seguraria; a alimentar a methoria da nutrição e assudaré le promover popr de gênero e empoderar tr  ODS 4. Asegurar a elucados inicidades a exertilis, nutretelear de la brar a caesamendo nar  URMS uRMS uRMS                                                                                                    | Titulo*  promover a apricultura sustendavel sisteria unidades de apendizagem ao longo da vida para todos inclusiva e aquilativa e de qualidade, e promover aportunidad retorior.                                                                                                    | Final 22/12/2021 2/12/2021 Pendente  Ano*  es de aprendizagem ao longo da vida para todos                                                                                                    | Link de acesso<br>Quantidade             | C C                                   |                  |       |
|               | Solicitados emisión Solicitados emisión Solicitados emisión Data Limite de Entrega Enviado em Situação   Resultados Alcançados *  Escolha   Construitados Alcançados *  Construitados Alcançados *  Estudantes de graduação estil  Estudantes da educação estil  Estudantes da educação estil  Estudantes da estilação estilação estilação estilação estilação estilação estilação estilação estilação estilação estilação estilação estilação estilação estilação estilação estilação estilação estilação estilação estilação estilaç                                                                                                    | Tipo de Entrega*  to Sustentável atendidos *  as em todas as suas formas, em todos os lugares  atenqua asquirança alimentar emeliona da nutrição e  suborder gornover o bem-stara para todos, em todas  suborder la gornover o bem-stara para todos, em todas  usuadrel e promover o bem-stara para todos, em todas  suborder la constance de qualidade, e promover opor  s de gênero e empoderar to  ODS.4. Assegurar a educação  usuadrel e promover o para  suborder todos de qualidade, e promover opor  s de gênero e empoderar to  ODS.4. Assegurar a educação  usuadre de constance de qualidade, e promover opor  s de gênero e empoderar to  ODS.4. Assegurar a educação  usuadre de constance de qualidade, e promover opor  s de gênero e empoderar to  s de u ONS  s and u ONS  s and u ONS  s and u ONS  s and u ONS                                                                                                    | Titulo"  Titulo"  promover a agricultura sustentävel suidades de aprenduzagem ao longo da vida para todos industas e agricultura e de qualidade, e promover agortunidad industas e agricultura e de qualidade, e promover agortunidad                                                                                                    | Final         22/12/201         0/03/202         -         Pendente         Ano*         as de aprendizagem ao longo da vida para todos.         es de aprendizagem ao longo da vida para todos.         0         0         0         0         0         0         0         0         0         0         0         0         0         0         0                                                                                                    | Link de acesso<br>Quantidade             | C C                                   |                  |       |
|               | Solicitado em Solicitado em S                                                                                                    | Tipo de Entrega* to Sustentível atendidos * 2 as em todas se suas formas, em todas so lugares: alcançar a segurança alimentar e melhonia du nutrição e constabilidade e promover togo A negariary a estração sindukare e qualitativa e de qualitadas, e promover copus under de genere e modernativa e de constabilidade e promover copus under de genere e modernativa e de constabilidade e promover copus under de genere e modernativa e de qualitadas e un estabilidade e promover copus under de genere e modernativa e de qualitadas e un estabilidade e de la devise a consensed en entre under de genere e modernativa e de qualitade e de la devise a consensed en entre under de genere e modernativa e de la devise a consensed en entre activativa e de la devise e de la devise a consensed en entre activativativativativativativativativativa                                                                                                    | Titulo*           promover a agricultura sustentävel           si idades           riculades           underske de spendingagem alo longo da vida para todos           riculada e seguitativa e de qualidade, e promover oportunidad           stodre                                                                                                    | Final         22/12/2021         0/03/2022         -         Pendente         Ano*         et de aprendizagem ao longo da vida para todos.         Image: Image:                                                                                                    | Link de acesso<br>Quantidad<br>Quantidad | e<br>e                                |                  |       |
|               | Solicitado em Solicitado em Solicitado em Solicitado em Solicitado em Solicitado em Solicitado em Solicitado em Solicitado em Solicitados Alexençados * Contra Contra Con                                                                                                    | Tipo de Entrega*  to Sustantável atendidos *  22 em todas as suas formas, em todos os lugares alcançar a segurança alimentar embrona da nutrição e es de pieros em positivos em todas no lugares alcançar a segurança alimentar embrona da nutrição e es de pieros em positivos terminar de los de lugares utentas utentas utentas e equitativa e de qualitadas e promover opor es de pieros em positivos terminar de los de lugares utentas utentas es de lugares as as assessed ou estas las terminar e los de lugares as agrança de outras (ES                                                                                                    | Titulo*  promover a agricultura sustentável sisidesi tunidades de aprendizagem ao longo da vida para todos inclusiva e equilativa e de qualidade, e promover oportunidad inclusiva e equilativa e de qualidade, e promover oportunidad                                                                                                    | Final         2/12/201         0/103/202         -         Pendente         Ano*         es de aprendizagem ao longo da vida para todos         Image: Serie Serie Se                                                                                                    | Link de acesso<br>Quantidade             | C C                                   |                  |       |
| 3             | Solicitados emisión Solicitados emis Solicitados emi Data Limite de Entrego Enviado em Situação   Casolina                                                                                                    | Tipo de Entrega*  to Suttentável atendidos *  a em todas as suas formas, em todos os lugares: alcançar a segurança alimentar emetionia da nutriçõe a adreger a segurança alimentar emetionia da nutriçõe a adreger en empodaran te  to sut de los de unalidade, e promover opor a de glenco e empodaran te  to sut de los de unalidade, e promover opor a de glenco e empodaran te  to sut de los de unalidade, e promover opor a de glenco e angodaran te  to sut de los de unalidade, e promover opor a de glenco e angodaran te  to sut de los de unalidade, e promover opor a de glenco e angodaran te  to sut de UEMS a a a a bis graduação de outras litis                                                                                                    | Titulo*  promover a agricultura sustensivel sistelasi tunidades de aprendizagem ao longo da vida para todos inclusiva e aquitativa e de qualidade, e promover oportunidad inclusiva e aquitativa e de qualidade, e promover oportunidad                                                                                                    | Final         22/12/2021         0/10/2022         -         Pendente         as de aprendizagem ao tongo da vida para todos         es de aprendizagem ao tongo da vida para todos         0         0         0         0         0         0         0         0         0         0         0         0         0         0         0         0         0         0         0                                                                                                    | Link de acesso<br>Quantidad              | C C                                   |                  |       |
|               | Solicitados en Solicitados en Solicitados en Data Limite de Entrego Enviados en Situação I. Resultados Alcançados * Escolha  Cationar  Contra Anabre Contra Anabre Contra Anabre Contra Anabre Contra Anabre Contra Anabre Contra Anabre Contra Anabre Contra Anabre Contra Anabre Contra Anabre Contra Anabre Contra Anabre Contra Anabre Contra Anabre Contra Anabre Estudantes de graduação da UEAS Tercenicados da UEAS Tercenicados da UEAS Tercenicados da UEAS Tercenicados da UEAS Tercenicados da UEAS Estudantes de graduação da UEAS Estudantes de graduação da UEAS Estudantes de graduação da UEAS Tercenicados da UEAS Tercenicados da UEAS Estudantes de graduação da UEAS Estudantes de graduação da UEAS Estudantes de graduação da UEAS Estudantes de Gradação e pol Porfessionais da e Educação da UEAS Estudantes de Gradação e pol Porfessionais da e Educação da UEAS Estudantes de Gradação e pol Porfessionais da e Coutras Anabre Coutros respectivos a tabalo Coutros respectivos a tabalo                                                                                                    | Tipo de Entrega*  to Sustentivel atendidos *  as em todos as suas formas, em todos os lugares atengra asquaraça alimentar emeliona da nutriçõe a sudarde e pronover o bem-estar para todos, em todas suadarel e pronover o bem-estar para todos, em todas in inclusiva e empoderar to 000.4 Asquaras e actuação in inclusiva e empoderar to 000.4 Asquaras e actuação in inclusiva e empoderar to 000.4 Asquaras e actuação in inclusiva e empoderar to 000.4 Asquaras e actuação in inclusiva e inclusiva e actuação in inclusiva e empoderar to 000.4 Asquaras e actuação in inclusiva e empoderar to 000.4 Asquaras e actuação in inclusiva e inclusiva e actuação in inclusiva e empoderar to 000.4 Asquaras e actuação actuação actuação e actuas intervente e actuação actuação e extras intervente e actuação actuação e extras intervente e actuação actuação de outras intervente actuação e actuas intervente actuação e actuação e actuas intervente actuação e actuação e actuação e actuação actuação e actuação e actuação e actuação actuação e actuação e actuação actuação e actuação e actuação actuação e actuação e actuação actuação e actuação e actuação actuação e  | Titulo"  Titulo"  promover a agricultura sustentävel si idade industra e oputatina e de qualidade, e promover oportunidad industra e oputatina e de qualidade, e promover oportunidad industra e oputatina e de qualidade, e promover oportunidad                                                                                                    | Final         22/12/201         0/03/2022         -         Pendente         Ano*         es de aprendtagem ao longo da vida para todes         I         I         <                                                                                                    | Link de acesso<br>Quantidade             | e<br>e                                |                  |       |
|               | Solicitados em Solicitados en Solicitados en Data Limite de Entrego Enviado em Situação   Resultados Aleançados *  Escolha  Catoma  Colos 4 Acabar com a pobre ODS 2: Acabar com a pobre ODS 2: Acabar com a pobre ODS 2: Acabar com a pobre ODS 2: Acabar com a pobre ODS 2: Acabar com a pobre ODS 2: Acabar com a pobre ODS 5: Acabar com a sobre ODS 5: Acabar com a sobre ODS 5: Acab                                                                                                    | Tipo de Entrega*  to Sustentável atendidos *  22 em todas as suas formas, em todos os lugares alconçar a segurança alimentar embrota da nutrição e e generos empositivados e tensos estas para todos, em todas as outraste a construitados e tensos estas para todos, em todas todas e construitados e tensos estas para todos em todas estas construitados e construitados e tensos estas para todos estas estas todos em todas estas utrastes utrastes as da UFMS                                                                                                    | Titulo* promover a apricultura sustentavel sociadasi turuidades de aprendizagem ao longo da vida para todos indusias e equalativa e de qualidade, e promover aportunidad interior.                                                                                                    | Final         22/12/201         01/03/202         -         Pendente         Ano*         as de aprendizagem ao longo da vida para todos         Image: Image: I                                                                                                    | Unk de acesso<br>Quantidad               | e<br>e                                |                  |       |
|               | Solicitados en:<br>Data Limite de Entrego<br>Envisão em<br>Situação<br>1. Resultados Alcançados *<br>Escolha<br>2. Objetivos do Desenvolviment<br>0.005 1: Acabar com a pobre:<br>0.005 3: Acabar com a pobre:<br>0.005 3: Acabar com a pobre:<br>0.005 5: Acabar com a pobre:<br>0.005 5: Acabar com a pobre:<br>0.005 5: Acabar com a pobre:<br>0.005 5: Acabar com a pobre:<br>0.005 5: Acabar com a pobre:<br>0.005 5: Acabar com a pobre:<br>0.005 5: Acabar com a pobre:<br>0.005 5: Acabar com a pobre:<br>0.005 5: Acabar com a pobre:<br>0.005 5: Acabar com a pobre:<br>0.005 6: Acacar com a ducação<br>0.005 6: Acacar com a ducação<br>0.005 6: Acacar com a ducação<br>Professores da UFMS<br>Tercerizados da UFMS<br>Tercerizados da UFMS<br>Tercerizados da UFMS<br>Tercerizados da UFMS<br>Tercerizados da UFMS<br>Tercerizados da UFMS<br>Tercerizados da UFMS<br>Tercerizados da UFMS<br>Tercerizados da UFMS<br>Tercerizados da UFMS<br>Tercerizados da UFMS                                                                                                    | Tipo de Entrega*                                                                                                    | Titulo*  promover a agricultură sustentăvel sistedes turisădes de aprendizagem ao longo da vidă para todos inclusiva e aguilatăvă, e promover oportunidăd tateler                                                                                                    | Final         2/12/201         0/03/202         -         Pendente         Ano*         es de aprendizagem ao tongo da vida para todos         Image: Serie Serie Ser                                                                                                    | Link de acesso<br>Quantidade             | C C                                   |                  |       |
|               | Solicitado em Solicitado en Solicitado en Solicitado en Situação Envido en Situação I. Resultador Alcançados * Eccolha  Colos 1: Acabar com a pobre OOS 1: Acabar com a pobre OOS 2: Acabar com a pobre OOS 2: Acabar com a forme OOS 2: Acabar com a forme OOS 2: Acabar com a fo                                                                                                    | Tipo de Entrega*  to Sustentivel atendidos *  as em todas as suas formas, em todos os lugares alacnara asquirança alimentar emetiona da nurtição e as de glenero e empoderar to CODE 4 Respuerar a elecicado in inclusion e explatativa e de pualitades e promover opor as de glenero e empoderar to CODE 4 Respuerar a elecicado in inclusion e catalamente o artes as astro da UEMAS UEMAS ca as astro da UEMAS ca astro da contras (ES catalamente o astro da contras (ES catalamente o astro da contras (ES catalament | Titulo*  Titulo*  promover a agricultura sustendavel sistedasi unidades de aptendizagem so longo da vida para todos inclusiva e aguitativa e de qualidade, e promover oportunidad inclusiva e aguitativa e de qualidade, e promover oportunidad inclusiva e aguitativa e de qualidade, e promover oportunidad inclusiva e aguitativa e de qualidade, e promover oportunidad inclusiva e aguitativa e de qualidade, e promover oportunidad inclusiva e aguitativa e de qualidade, e promover oportunidad inclusiva e aguitativa e de qualidade, e promover oportunidad inclusiva e aguitativa e de qualidade, e promover oportunidad inclusiva e aguitativa e de qualidade, e promover oportunidad inclusiva e aguitativa e de qualidade, e promover oportunidad inclusiva e aguitativa e ad equalidade, e promover oportunidad inclusiva e aguitativa e ad equalidade, e promover oportunidad inclusiva e aguitativa e ad equalidade, e promover oportunidad inclusiva e aguitativa e ad equalidade, e promover oportunidad inclusiva e aguitativa e ad equalidade, e promover oportunidad inclusiva e aguitativa e ad equalidade, e promover oportunidad inclusiva e aguitativa e ad equalidade, e promover oportunidad inclusiva e aguitativa e ad equalidade, e promover oportunidad inclusiva e aguitativa e ad equalidade, e promover oportunidad inclusiva e aguitativa e ad equalidade, e promover oportunidad inclusiva e aguitativa e ad equalidade e ad equalidade e | Final         2/12/2021         0/03/2022         -         Pendente         as de aprendizagem ao tongo da vida para todos         es de aprendizagem ao tongo da vida para todos         0         0         0         0         0         0         0         0         0         0         0         0         0         0         0         0         0         0         0                                                                                                    | Link de acesso<br>Quantidad              |                                       |                  |       |
|               | Solicitados en Solicitados en Solicitados en Data Limite de Entrega Enviados en Situação    Resultados Alcançados *  Escolha   Colos 4. Astas cons polos  Colos 4. Astas cons polos                                                                                                    | Tipo de Entrego*  to Sustentável atendidos *  as em todas as suas formas, em todos os lugares alcanças as suas formas, em todos os lugares alcanças as guarança alimentar e melhoria da nutrição e as aduades e promover opor o de gênero e empoderar to OOS 4. Asegurar a elucição is indusiva e equitativa e de qualidade, e promover opor de gênero e empoderar to OOS 4. Asegurar a elucição is da UPMS ada UPMS ada UPMS ada upma elucitativa e de qualidade, e la constanendo com ada genero e empoderar to COS 4. Asegurar a elucição ada UPMS ada UPMS ada upma elucitativa elucitativa elucitativa ada upma elucitativa elucitativa ada upma elucitativa elucitativa ada upma elucitativa elucitativa ada upma elucitativa elucitativa ada upma elucitativa elucitativa ada upma elucitativa elucitativa ada upma elucitativa elucitativa ada upma elucitativa elucitativa ada upma elucitativa elucitativa ada upma elucitativa elucitativa ada upma elucitativa elucitativa ada upma elucitativa ada upma elucitativa ada | Titulo"                                                                                                    | Final         22/12/201         0/03/202         -         Pendente         ano*         ano*     <                                                                                                    | Link de acesso<br>Quantidad<br>Quantidad |                                       |                  |       |
|               | Solicitado em Solicitado em Solicitado em Situação  I. Resultados Alexnçados *  Confia  Confia  Confi                                                                                                    | Tipo de Entrega*  to Sustentivel atendidos *  a em todos os lugares alcançar a segurariça alimentar emelionia da nutrição e e generos empositos em todos os lugares alcançar a segurariza alimentar e de qualidade, e promover ogos e generos empositos et doos a nutrição e unados unados unados a case do entre si as case comente entre do entre entre do entre entre entre do entre entre en | Titulo*  promover a agricultura sustentavel sistdesi turidades de aprendizagem ao longo da vida para todos incipala e equatativa e de qualidade, e promover agonturidad incipala e equatativa e de qualidade, e promover agonturidad incipala e equatativa e e equatativa e e equatativa e e e e e e e e e e e e e e e e e e e                     | Final         2/12/2021         0/103/2022         -         Pendente         Ano*         es de aprendizagem ao torigo da vida para todos         I         I                                                                                                    | Link de acesso                           | C C                                   |                  |       |
|               | Solicitado em Situação Cartes de Entrego Envisão em Situação Cartes de Entrego Envisão em Situação Cartes de Entrego Cartes de Entrego Cartes de Entrego Cartes de Entrego Cartes de Entrego Cartes de Entrego Cartes de Entrego Entrego Entr                                                                                                    | Tipo de Entrega*                                                                                                    | Titulo*  Titulo*  promover a agricultura sustentável sistédes unidades de aprendizagem ao longo da vida para todos inclusiva e aguitativa e de qualidade, e promover agorunidad inclusiva e aguitativa e de qualidade, e promover agorunidad inclusiva e aguitativa e de qualidade, e promover agorunidad inclusiva e aguitativa e de qualidade, e promover agorunidad inclusiva e aguitativa e de qualidade, e promover agorunidad inclusiva e aguitativa e de qualidade, e promover agorunidad inclusiva e aguitativa e aguitativa e aguita | Final         2/12/201         0/03/202         -         Pendente                                                                                                    | Link de acesso<br>Quantidade             | e<br>e                                |                  |       |
| Is            | Solicitado em Situação Excitados Matematicados Alternação Excitados em Situação Eccolha Eccolha Eccolha Correste entre entre ent                                                                                                    | Tipo de Entrega*  to Sustentival atendidos *  as em todas as suas formas, em todos os lugares alacnara a seguraria, a alimentar emethonis da nutriçõe de asadore la promover opor e de gênero e empoderar to OOS 4. Asegurar a elucação in inclusiva e equitativa e de publicade e promover opor e de gênero e empoderar to OOS 4. Asegurar a elucação in inclusiva e equitativa e de publicade e de forma e creasemendo nare or de server esponse e esponse e de server esponse e de server esponse e de server esponse e de server esponse e de server esponse esponse espon | Titulo*  promover a agricultura sustendavel sistelasi unidades de aprendizagem ao longo da vida para todos inclusiva e aquitativa e de qualidade, e promover aportunidad inclusiva e aquitativa e de qualidade, e promover aportunidad inclusiva e aquitativa e de qualidade, e promover aportunidad inclusiva e aquitativa e de qualidade, e promover aportunidad inclusiva e aquitativa e de qualidade, e promover aportunidad inclusiva e aquitativa e de qualidade, e promover aportunidad inclusiva e aquitativa e de qualidade, e promover aportunidad inclusiva e aquitativa e de qualidade, e promover aportunidad inclusiva e aquitativa e de qualidade, e promover aportunidad inclusiva e aquitativa e de qualidade, e promover aportunidad inclusiva e aquitativa e ad equalidade, e promover aportunidad inclusiva e aquitativa e ad equalidade, e promover aportuni | Final         2/12/2021         0/03/2022         -         Pendente         as de aprendizagem ao longo da vida para todos         0         0         0         0         0         0         0         0         0         0         0         0         0         0         0         0         0         0         0                                                                                                    | Link de acesso                           | C C                                   |                  |       |

S. Anexos
 Adicione a mesos relevantes para avaliação do relatório (fotos, vídeos e documentos)
 Evidita o argeiron.
 Nentrum arquivo escolítido

1

Passo 7: No item 5 "Anexos" o orientador deverá anexar os relatórios finais de cada bolsista (em formato único em .PDF) depois clicar em "Salvar".

| tt: Apps                                                                                                    |                                                                                                    | Outros tavontos                   | ca usta de lett  |
|----------------------------------------------------------------------------------------------------|----------------------------------------------------------------------------------------------------|-----------------------------------|------------------|
| SIGPROJ <                                                                                                    |                                                                                                    | Ousehidada                        |                  |
| $\checkmark$                                                                                                    | Estudantes da educação básica                                                                                                    | Quanticade                        |                  |
| 🔡 Painel                                                                                                    | Estivitantec de oradiuação e orie madiuação de orienze (FC                                                                                                    |                                   |                  |
| E canala                                                                                                    | Entonino de gladongo o por gladongo de conto nos                                                                                                    |                                   |                  |
| E Editais                                                                                                    | Profisiones de colongo                                                                                                    |                                   |                  |
| E Programas                                                                                                    | Pronissionais de Cutras Areas                                                                                                    |                                   |                  |
| Avaliações                                                                                                    | Outros (especifique abaixo)                                                                                                    |                                   |                  |
| 93 0                                                                                                    | 0                                                                                                    |                                   |                  |
| Comissoes                                                                                                    | 4. Sintese da execução e dos resultados obtidos no projeto *                                                                                                    |                                   |                  |
|                                                                                                    | Teste                                                                                                    |                                   |                  |
| Gestão de Submissões                                                                                                    |                                                                                                    |                                   |                  |
| 🖌 Relatórios                                                                                                    |                                                                                                    |                                   |                  |
| 🗘 Notificações 🚥                                                                                                    | S. Anexos Adicione anexos relevantes para availação do relatório (fotos, vídeos e documentos) Iscotina o arquivo Nenhum arquivo escolínido.                                                                                                    |                                   |                  |
|                                                                                                    | 6. Projeto teve recursos financeiros? *                                                                                                    |                                   |                  |
|                                                                                                    | ⊖ Sim                                                                                                    |                                   |                  |
|                                                                                                    | NaC                                                                                                    |                                   |                  |
|                                                                                                    |                                                                                                    | Sabrar                            |                  |
|                                                                                                    |                                                                                                    |                                   |                  |
|                                                                                                    |                                                                                                    |                                   |                  |
|                                                                                                    |                                                                                                    |                                   | <b>^</b>         |
|                                                                                                    |                                                                                                    |                                   |                  |
|                                                                                                    |                                                                                                    |                                   |                  |
|                                                                                                    |                                                                                                    |                                   |                  |
| 🚻 Apps                                                                                                    |                                                                                                    | Outros favoritos                  | 🗐 Lista de leiti |
| H Apps                                                                                                    |                                                                                                    | Cutros favoritos 🛛                | 💷 Lista de leiti |
| III Apps                                                                                                    |                                                                                                    | Cutros favoritos 🛛                | 🗐 Lista de leiti |
| SIGPROJ <                                                                                                    | Estudantes da educação básica                                                                                                    | Quantidade                        | 💷 Lista de leiti |
| III Apps<br>SIGPROJ <<br>III Painel                                                                                                    | Estudiantes da educação básica<br>Estudiantes de graduação e pôs graduação de outras IES<br>Relatiforia sulver, não existem prendinciant                                                                                                    | Quantidade                        | 📳 Lista de leit  |
| Apps       SIGPROJ       B       Painel       I       E       E                                                                                                    | Estudantes da educação básica<br>Estudantes de graduação e pás graduação de outras IES<br>Profissionais da Educação                                                                                                    | Quantidade                        | 🗐 Lista de leiti |
| Here       Sigproj       B       Painel       Image: Contrast       Contrast       Porgamas                                                                                                    | Estudantes da educação básica<br>Estudantes de graduação e pós graduação de outras IES<br>Profissionais da Educação<br>Profissionais de Outras Areas                                                                                                    | Cutros favoritos Cutros favoritos | 🔋 Lista de leit  |
| E Aprel                                                                                                    | Estudantes de educição básica<br>Estudantes de graduação de outras IES<br>Profissionais da Educação<br>Profissionais da Educação<br>Profissionais da Educação<br>Outros (especifique abático)                                                                                                    | Quantidade                        | Lista de leit    |
| Apps       Sigproj       B       Painel       E       Peogramas       Pogramas       Pogramas                                                                                                    | Estudantes de educição básica<br>Estudantes de graduação de outras IES<br>Profissionais da Educação<br>Profissionais de Outras Areas<br>Outros (especifique abaixo)                                                                                                    | Quantidade                        | 🗐 Lista de leiti |
| Apps       Sigproj       B       Painel       E       Porgamas       Availações       Availações                                                                                                    | Estudantes de educição básica  Estudantes de graduação de outras IES  Profissionais da Educação  Profissionais de Cutras Areas  Outros (especifique abaixo)  0  4 Sintese da resourcia o dos resultados obtidos no projeto *                                                                                                    | Quantidade                        | 🔲 Lista de leib  |
| April       Sigproj       Bis       Painel       Ei       Porgamas       Availapões       Availapões       Ei       Normissões                                                                                                    |                                                                                                    | Quantidade                        | Lista de leib    |
| Appel       Sigproj       Bis       Painel       Ei       Cittais       Porgamas       Amaliações       Amaliações       Ei       Omissões       Ei       Comissões       Ei       Comissões       Comissões       Comissões                                                                                                    |                                                                                                    | Quantidade                        | II Lista de leib |
| Ayret       Sigproj       Bis       Painel       Image: Cattain       Image: Cattain | Estudantes da educação básica Estudantes de graduação e pós graduação de outras IES Profissionais da Educação Profissionais da Educação Outros (respectigue abaixo) o  A. Sintese da execução e dos resultados obtidos no projeto * Testé                                                                                                    | Const favoritos                   | 🔲 Lista de leit  |
| Ayrest       Sigproj       95       Painel       97       Editais       98       Porgamas       98       Availanções       10       Availanções       10       Cestão de Submissões       10       Availanções       10       Availanções       10       10       10       10                                                                                                    | Estudantes da educação básica Estudantes da graduação e pós graduação de outras ES Profissionais da Educação Profissionais da Educação Profissionais da Educação Outras (respectigue abaixo) o Sintese da execução e dos resultados obtidos no projeto * Teste                                                                                                    | Current favorites                 | 🔲 Lista de leib  |
| Appendix     SIGPROJ        SS     Painel        SS     Painel        SS     Painel        SS     Painel        SS     Painel        SS     Painel        SS     Painel        SS     Painel        SS     Painel        SS     Amiliapões        SS     Comissões        Robardoras         Apoliapóliapóliapóliapóliapóliapóliapóliapó                                                                                                    |                                                                                                    | Current favorites                 | 🔲 Lista de leib  |
| Sigproj          Sigproj                                                                                                    | Estudentes da exclusição básica  Estudentes da graduação e pós graduação de outras IES  Profissionais da Educação Profissionais da Educação Profissionais da Cutras Areas Outros (respectifique stateo)  O  A Sintese da execução e dos resultados obtidos no projeto *  Teste  A fonción A fonción A fonción De testo profectiventes para avaliação do relation (fotos, videos e documentos)  Menhum arquivo escolhido.                                                                                                    | Quantidade                        | 🔲 Lista de leib  |
| SigPROJ          SigPROJ          Band          Eatras          Eatras          Porgamas          Amalações          Eatras          Ornissões          Eatras          Eatras                                                                                                    |                                                                                                    | Current favorites                 | 📰 Lista de leits |
| Sigproj          Sigproj                                                                                                    | Estudentes de actuação básica       Teledados under, edia estatem prestinental       I         Estudentes de graduação de outras IES       Portissionalis da Educação       I         Portissionalis da Educação       I       IIIIIIIIIIIIIIIIIIIIIIIIIIIIIIIIIIII                                                                                                    | Quantidade                        | 📰 Lista de leiti |
| SigPROJ          SigPROJ          Big       Painel         Ei       Pogramas         Ei       Pogramas         Ei       Pogramas         Ei       Omissões         Ei       Comissões         Ei       Gestão de Submissões         Ei       Relatórios         Ei       Notificações                                                                                                    | Estudantes de reducição básica   Estudantes de graduação de pós graduação de cotras IES   Profissionais da Educação   Profissionais da Educação   Profissionais da Cotras, Areas   Outros (respectifique abâtico)   Outros (respectifique abâtico)   Outros (respectifique abâtico)   Dators (respectifique abâtico)   Dators (respectificue abâtico)   Dators (respectificue abâtico)   Dators (respectificue abatico)   Dators (respectificue abatico)   Dators (respectificue abatico)   Dators (respectificue abatico)   Dators (respectificue abatico)   Dators (respectificue abatico)   Dators (respectificue abatico)   Dators (respectificue abatico)   Dators (respectificue abatico)   Dators (respectificue abatico)   Dators (respectificue abatico)   Dators (respectificue abatico)   Dators (respectificue abatico) </th <th>Corres favorites</th> <th>📰 Lista de leiti</th> | Corres favorites                  | 📰 Lista de leiti |
| SigPROJ          SigPROJ          Image: SigPROJ          Image: SigPROJ                                                                                                    | Extudentes de reducição básica   Extudentes de graduação e pós graduação de outras IES   Portissionais da Extudentes   Portissionais da Extudentes   Portissionais da Extudente   Portissionais da Extudente   Portissionais da Extudente   Portissionais da Extudente   Outros (especifique abaixo)   Outros (especifique abaixo)   Outros (especifique abaixo)   Datos execução e dos resultados obtidos no projeto *   Testa   Baicona ensor elevantemente para avaliação do relativo (fotos, videos e documentos)   Testas   Baicona ensor elevantementes para avaliação do relativo (fotos, videos e documentos)   Testas   Outros execursos financeiros?*   Sintas                                                                                                    | Corres favorites                  | I Lista de leiti |
| SigPROJ          Image: SigPROJ          Image:                                                                                                    | Estudiantes de graduação e pós graduação e pós graduação de outras IES   Refusionista de Educação   Portinicionis de Educação   Portinicionis de Outras Aseas   Outros (respecifique abaixo)   Outros (respecifique abaixo)   Outros (respecifique abaixo)   Outros (respecifique abaixo)   Distributions mains que outras IES   Portinicionis de Outras Aseas   Outros (respecifique abaixo)   Outros (respecifique abaixo)   Distributions mains que outras IES   Portinicions de Educação   Outros (respecifique abaixo)   Portinicions area valiação de orelativo robitos:   Portiniciona mainos   Portiniciona mainos financealizos?*   Intel   Intel   Intel   Intel   Intel Se Portiniciona mainos financealizos?*    Protiniciona mainos financealizos?*                                                                                                    | Const favoritiss                  | I Lista de leib  |
| SigPROJ          B       Panel          I       Editais          I       Pogamas          I       Pogamas          I       Pogamas          I       Ornisačes          I       Comisačes          I       Relatírios          I       Netificações                                                                                                    | Estudiantes de seducação básica   Estudiantes de graduação e pós graduação de outras IES   Profissionais da Educação   Profissionais da Educação   Profissionais da Educação   Outros (respecifique abaixo)   Outros (respecifique abaixo)   Outros (respecificue abaixo)   Outros (respecificue abaixo)   Outros (respecificue abaixo)   Outros (respecificue abaixo)   Outros (respecificue abaixo)   Outros                                                                                            | Currot favoritos                  | I Lista de leib  |

Passo 8: Clique em "SUBMETER"

| Apps                 | Cutor favoritor [] [] Lit                                                                                                    | ta de leitura |
|----------------------|----------------------------------------------------------------------------------------------------|---------------|
| SIGPROJ <            | r<br>Quantidade                                                                                                    |               |
| 🔠 Painel             | Estudantes de oraduação e prío praduação de outras IES                                                                       |               |
| 🗐 Editais            | Profesionais da Educação                                                                                                    |               |
| Programas            | Professionais de Cutras Áreas                                                                                                |               |
| Avaliaçãos           | Outros (específique abairo)                                                                                                  |               |
|                      | 0                                                                                                    |               |
| Comissões            | 4. Sintese da execução e dos resultados obtidos no pro                                                                       |               |
| 🖒 Minhas Propostas   | Teste Envio de Relatorio                                                                                                    |               |
| Gestão de Submissões | Seu vreidotio nolo posou pendencias. Voce deseja envie-lo para analise ou deseja<br>apenas salvar modificações pendentes?    |               |
| ✓ Relatórios         | Hapine en lada, soai não poderá maia alterar en lentino.                                                                     |               |
| 🗘 Notificações 🚥     | S. Anexos SUBMETER                                                                                                    |               |
|                      | Autobie analosi etervantes para analejas uo reacumo (uos, valeso e occumento)<br>Escolha o anguinz. Nerhum arquiro escolhido |               |
|                      | 6. Projeto teve recursos financeiros1 *                                                                                      |               |
|                      | O Sim                                                                                                    |               |
|                      | • nav                                                                                                    |               |
|                      | Salvar                                                                                                    |               |
| ~ ~                  |                                                                                                    |               |
|                      |                                                                                                    | 1             |